## -COMO ROOTEAR LA HTC DESIRE-

**Como rootear la htc desire?** En realidad es muy sencillo teniendo la información adecuada, gracias a el equipo de **REVOLUTIONARY** es posible modificar el **RECOVERY** de nuestra **HTC** con gran facilidad después de muchos métodos leidos anteriormente ami personalmente a sido el que mas fácil y seguro me ha parecido;

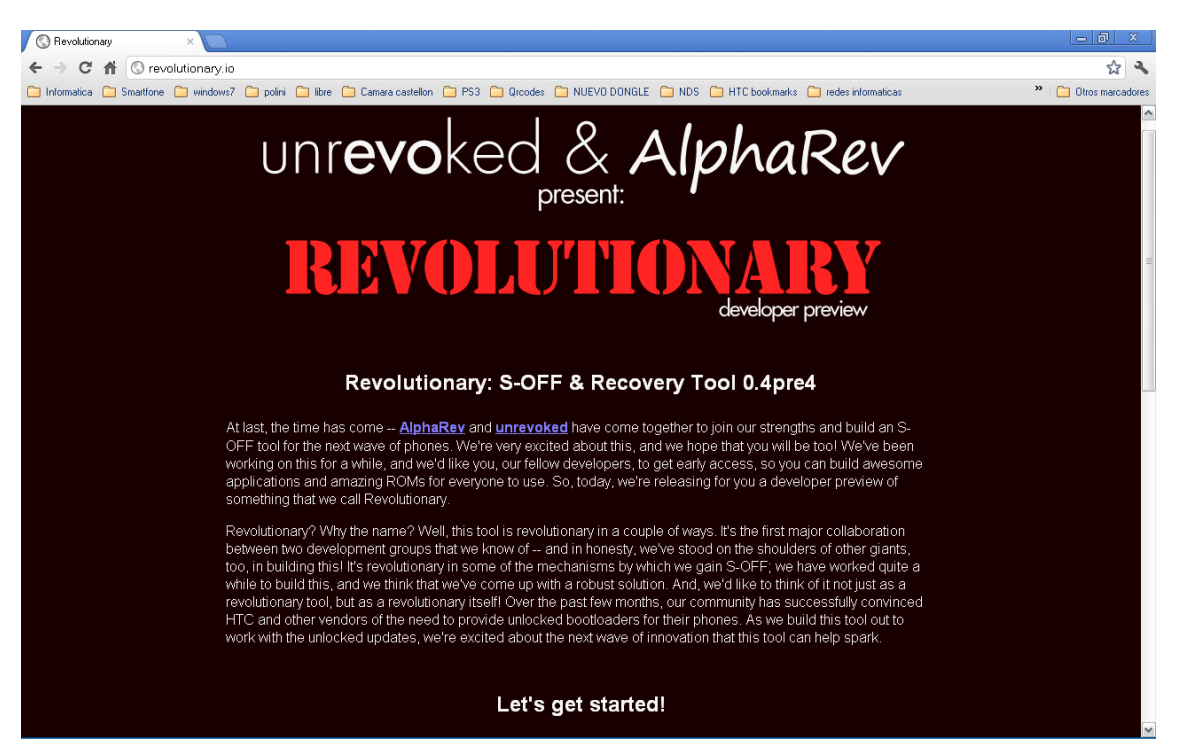

1º PASO: Lo primero de todo es entrar en la pagina de http://revolutionary.io/

2º PASO: El segundo paso es bajar nos la aplicación para nuestro PC bien sea LINUX o windows

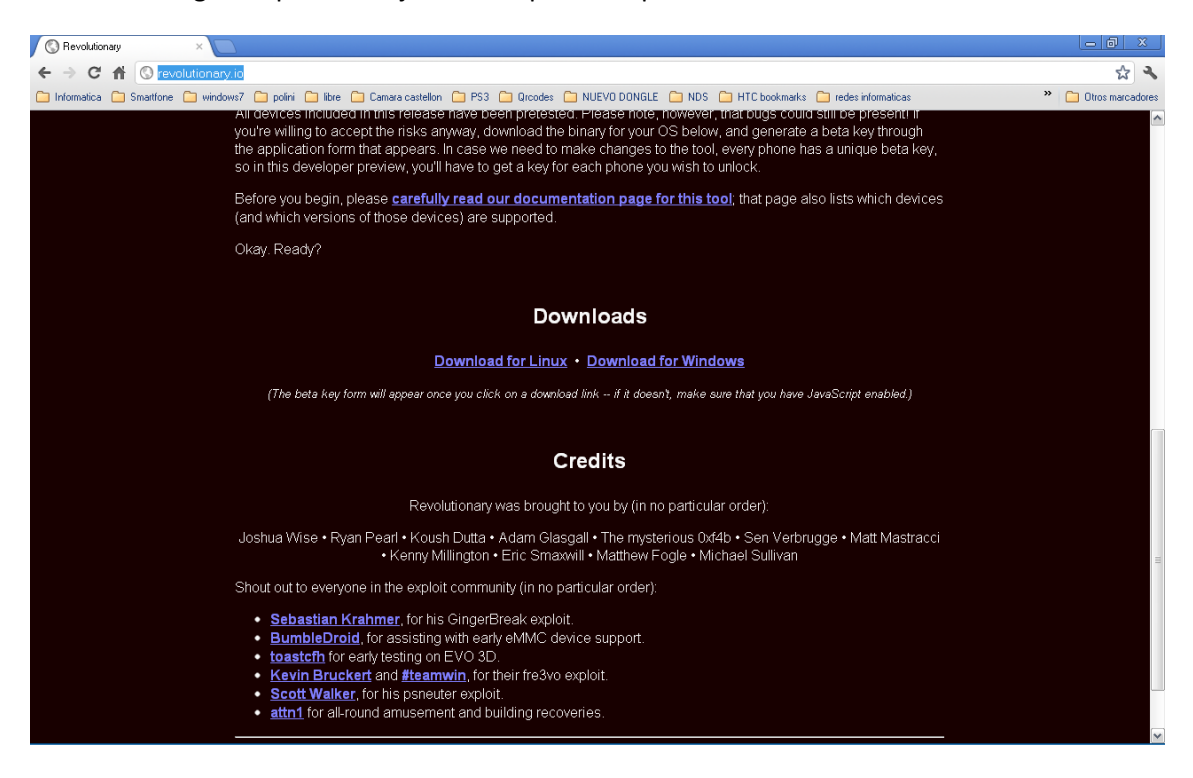

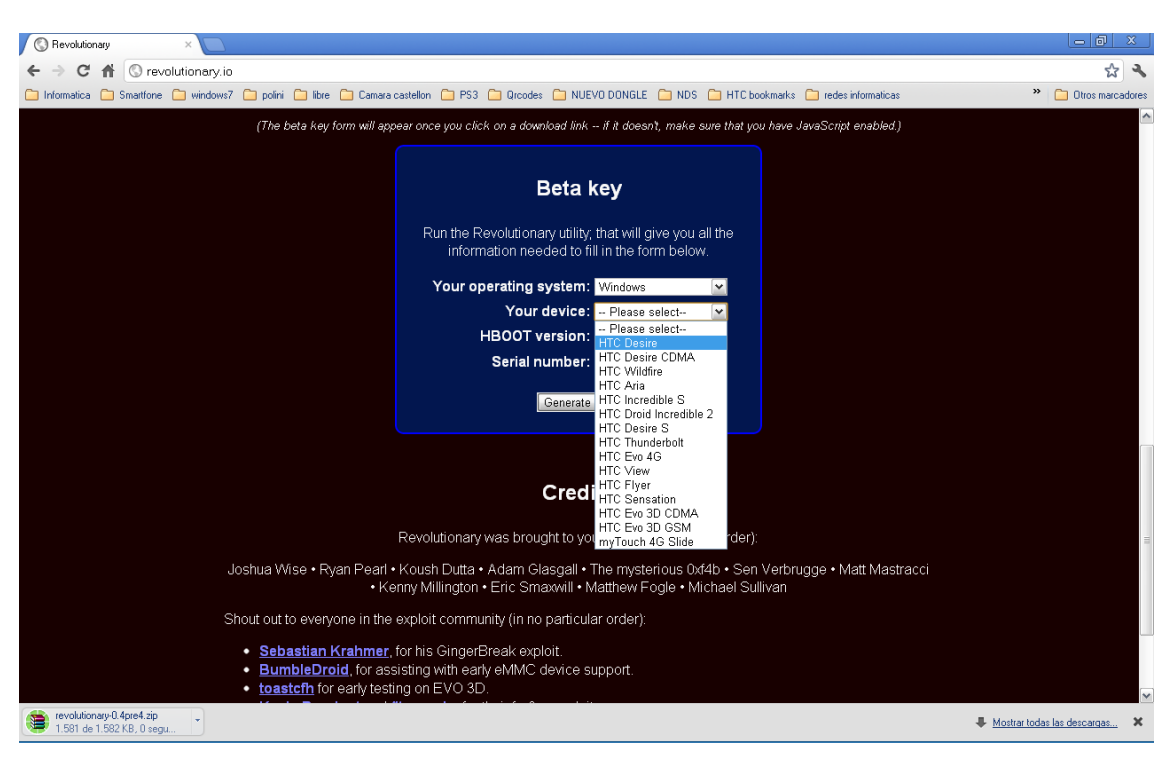

4º PASO: Sera Seleccionar la versión de **HBOOT** que tenemos instalada en nuestra HTC ,lo podemos saber a pagando nuestra HTC y encender de nuevo pero primero mantener pulsado la tecla de volumen (-) y sin soltarla pulsar el botón de encendido, nos aparecerá la versión de

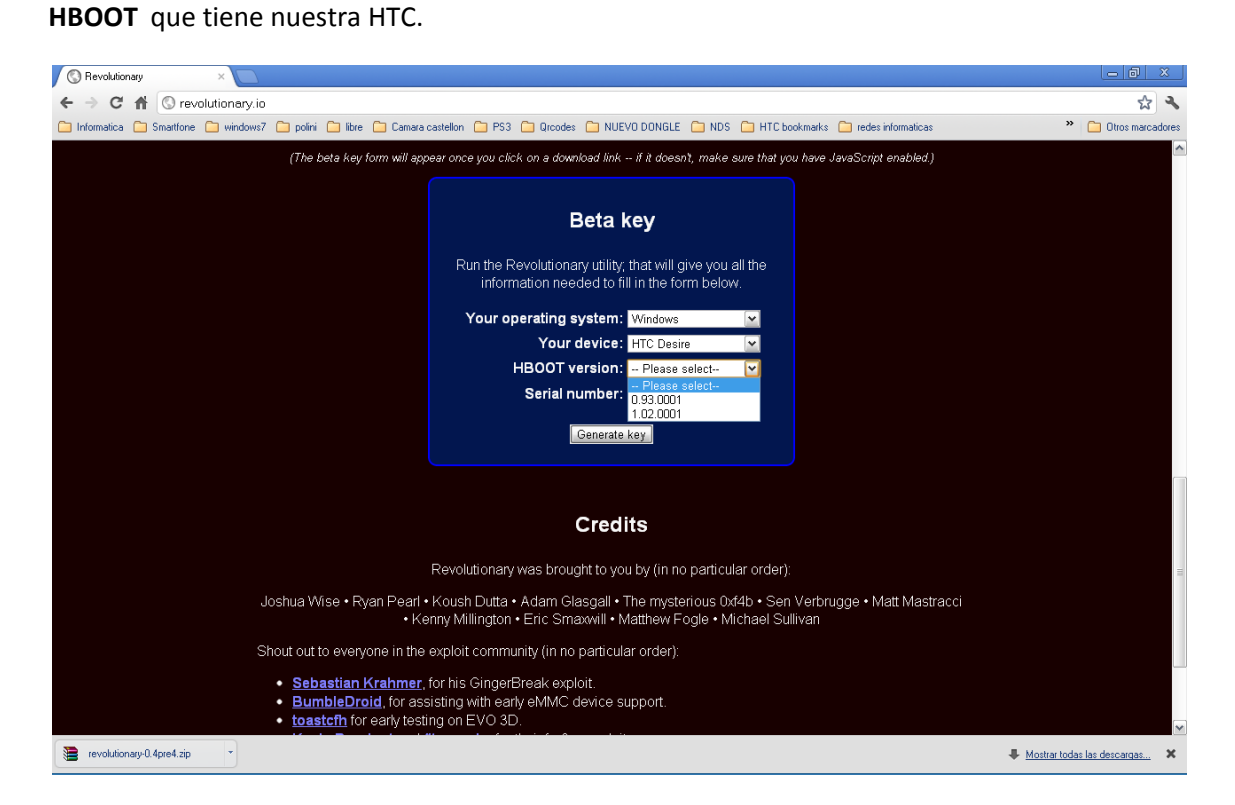

## 3º PASO: Sera Seleccionar el modelo de nuestra HTC

5º PASO:Es Instalar los **Drivers USB para nuestra HTC** e instalarlos en windows los drivers ,los podemos descargar de aquí: <u>http://www.4shared.com/file/SQtHAyz4/HTCDriver300007.html</u>

6º PASO:Una vez instalados EL **HTCDriver3.0.0.007.exe**, deveremos de habilitar el **USB** en nuestra HTC en modo depuración, entrando en nuestro terminal en la siguiente ruta:

## Menu -> Ajustes -> Aplicaciones -> Desarrollo -> Depuración USB debe estar activada.

7º PASO: Debemos de descomprimir el fichero descargado en el paso 2 en nuestro escritorio y ejecutarlo, conectaremos nuestra **HTC con el modo USB depuración** activado como hemos visto en el paso anterior y el programa nos detectara nuestro teléfono y nos mostrara el **numero de serie del teléfono**, también lo podemos saber mirando la caja de nuestro terminal,tendremos que apuntarnos bien el numero e introducirlo en la siguiente campo que veremos en el paso 8.

| 🔇 Revolutionary ×                                                                                                    | - 6 X                                 |
|----------------------------------------------------------------------------------------------------|---------------------------------------|
| ← → C A ③ revolutionary.io                                                                                                    | <b>公 ~</b>                            |
| 🗅 Informatica 🗅 Smattfore 🗋 windows7 🏠 polini 🏠 libre 🏠 Camara castellon 🏠 PS3 🏠 Qrcodes 🏠 NUEVO DONGLE 🏠 NDS 🏠 HTC bookmarks 🏠 redes informaticas                                                          | s P Otros marcadores                  |
| (The beta key form will appear once you click on a download link if it doesn't, make sure that you have JavaScript enabled.)                                                                                | )                                     |
| <b>Beta key</b><br>Run the Revolutionary utility, that will give you all the<br>information needed to fill in the form below.                                                                               |                                       |
| Your operating system: Windows V<br>Your device: HTC Desire V<br>HBOOT version: Please select V<br>Serial number:                                                                                           |                                       |
| Generate key                                                                                                    |                                       |
| Credits                                                                                                    |                                       |
| Revolutionary was brought to you by (in no particular order):                                                                                                    | =                                     |
| Joshua Wise • Ryan Pearl • Koush Dutta • Adam Glasgall • The mysterious 0x4b • Sen Verbrugge • Matt Mast<br>• Kenny Millington • Eric Smaxwill • Matthew Fogle • Michael Sullivan                           | racci                                 |
| Shout out to everyone in the exploit community (in no particular order):                                                                                                    |                                       |
| <ul> <li><u>Sebastian Krahmer</u>, for his GingerBreak exploit.</li> <li><u>BumbleDroid</u>, for assisting with early eMMC device support.</li> <li><u>toastcfh</u> for early testing on EVO 3D.</li> </ul> |                                       |
| 🚺 Inicio 😡 Bandeta de entrada 🖉 Bandeta de entrada 🦉 Revolutionarz - Grant 📓 COMO ROOTEAR LA                                                                                                    | · · · · · · · · · · · · · · · · · · · |

## 8º PASO: Ahora introduciremos el numero de Serie de nuestra HTC

Despues de introducir todos los campos la pagina web hacemos click en "**GENERATE KEY**" y nos generara un código de números y letras y es muy importante guardar bien ese código respetando mayúsculas y minúsculas ya que el programa que nos hemos descargado nos lo pedirá para **modificar el Recovery de nuestra HTC** este proceso hay que hacerlo con conexión a internet ya que nos validara el numero.

9º PASO: Una vez introducido el numero que nos ha proporcionado la pagina **REVOLUCIONARY** en el programa pulsaremos **ENTER** y empezara a modificar el **RECOVERY** de nuestra HTC llegara un paso en programa que nos avisara que va a descargar el **clockworkmod** y lo instalara le decimos que YES y el teléfono se reiniciara unas cuantas veces y el programa nos avisara que ya ha terminado, cerramos la aplicación de Windows y ya esta el **RECOVERY MODIFICADO.** 

10º PASO: Ahora deberemos encender normalmente nuestro teléfono y poner en nuestra **tarjeta SD** un fichero para poder tener los permisos de superusuario en nuestra **HTC** que lo podemos descargar de aquí: <u>http://goo-inside.me/superuser/su-2.3.6.3-efgh-signed.zip</u> es importante siempre no descomprimir los .zip ya que no es necesario descomprimir para que funcionen.

11º PASO: Una vez copiado el fichero superuser en nuestra SD deberemos apagar el teléfono y encenderlo en **modo recovery**, pulsando el botón volumen(-) y sin soltarlo pulsar el botón (power) y aguantarlos hasta que encienda en **modo recovery**, ahora con la tecla de volumen podemos subir y bajar por las opciones que nos muestra y para seleccionar una opción el botón (power), debemos seleccionar la opción **RECOVERY** y pulsar (power) nos lanzara el REVOLUCIONARY, con el trackball del teléfono tendremos que seleccionar (**install zip from sd card**) **después (choose zip from sd card) y seleccionaremos el fichero superuser (su-2.3.6.3-efgh-signed.zip) nos pedirá confirmación seleccionamos (YES) lo instalara y cuando termine seleccionamos (reboot system ), se reiniciara el teléfono y veremos que tenemos un nuevo icono de un adroid pirata en nuestros ajutes;** 

Con esto ya tendríamos **ROOTEADA nuestra HTC desire**, a partir de aquí ya podemos instalar cualquier **ROM cocinada**, en el próximo turorial hablaremos de los tipos de **ROM** cocinadas que hay de donde conseguirlas y lo mas importante que ganamos con ellas, que perdemos y como instalarlas, espero que este turorial os haya servido de ayuda.

d.ch.v

www.tecnoaficones.com.es